## How to Add The IP60 in Darkroom Booth

The IP60 currently is not a listed printer in Darkroom, so to add to your printers you will need to manually add as a Windows printer.

Once you launch Darkroom, open the Global Settings menu and go to Printer options. Choose add printer in the upper right corner.

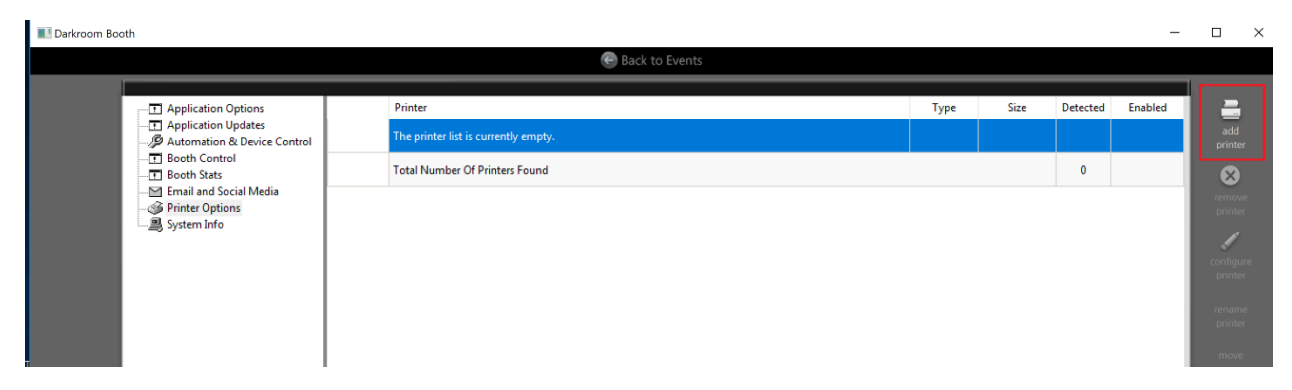

In the add printer dialog, scroll down the list and find Windows Printer at the end.

| Application Options                                 | Printer          |                    |             |        |      |          | Туре | Size |
|-----------------------------------------------------|------------------|--------------------|-------------|--------|------|----------|------|------|
| Application Updates     Automation & Device Control | The printer list | ic currently empty |             |        |      |          |      |      |
| Booth Control                                       | Add Printer      |                    |             |        |      | ×        |      |      |
| Booth Stats                                         |                  |                    |             |        |      |          |      |      |
| Printer Options                                     |                  | Printer Name       |             | Туре   | Size | ^        |      |      |
| System Info                                         | DNP              | DNP DS40           |             |        | Roll |          |      |      |
|                                                     | DNP              | DNP DS620          |             |        | Roll |          |      |      |
|                                                     | DNP              | DNP DS80           |             |        | Roll |          |      |      |
|                                                     | DNP              | DNP DS820          |             |        | Roll |          |      |      |
|                                                     | DNP              | DNP DSRX1          |             |        | Roll |          |      |      |
|                                                     | FUJIFILM         | Fujifilm ASK-2000  |             |        | Roll |          |      |      |
|                                                     | FUJIFILM         | Fujifilm ASK-4000  |             |        | Roll |          |      |      |
|                                                     | FUJIFILM         | Fujifilm DX100     |             |        | Roll |          |      |      |
|                                                     | KG               | Shinko CHC-S1245   |             |        | Roll |          |      |      |
|                                                     | SONY             | Sony UP-CX1        |             |        | Roll |          |      |      |
|                                                     | SONY             | Sony UP-DR150      |             |        | Roll |          |      |      |
|                                                     | SONY             | Sony UP-DR200      |             |        | Roll |          |      |      |
|                                                     |                  | Windows Printer    |             |        |      | <b>,</b> |      |      |
|                                                     |                  |                    |             |        |      |          |      |      |
|                                                     |                  |                    | Add Printer | Cancel |      |          |      |      |
|                                                     |                  |                    |             |        |      |          |      |      |
|                                                     |                  |                    |             |        |      |          |      |      |

Choose the IP60 from the list of available printers

| N         |                 |               | Charlen and Charlen and Charle | Madal                            |   |
|-----------|-----------------|---------------|----------------------------------------------------------------------------------------------------|----------------------------------|---|
| Name      |                 |               | Status                                                                                                    | Model                            |   |
| PTI_Cold  | or_Photo_IP60 o | n ptserver    | Ready                                                                                                    | IP60 Photo                       |   |
| Color Lab | pel 2000        |               | Ready                                                                                                    | Color Label 2000                 |   |
| Color Lab | pel 2000 (Netwo | rk)           | Ready                                                                                                    | Color Label 2000                 |   |
| Color Lab | pel 500         |               | Ready                                                                                                    | Color Label 500                  |   |
| Color Lab | pel 910         |               | Ready                                                                                                    | Color Label 910                  |   |
| Fax       |                 |               | Ready                                                                                                    | Microsoft Shared Fax Driver      |   |
| IP60 Pho  | oto             |               | Ready                                                                                                    | IP60 Photo                       |   |
| Microsoft | Print to PDF    |               | Ready                                                                                                    | Microsoft Print To PDF           |   |
| Microsoft | t XPS Document  | Writer        | Ready                                                                                                    | Microsoft XPS Document Writer v4 |   |
|           |                 |               | OK                                                                                                    | Court                            |   |
| _         |                 |               | UK                                                                                                    | Cancel                           | _ |
|           | SONY            | Sony UP-DR200 |                                                                                                    | Roll                             |   |
|           |                 |               |                                                                                                    |                                  |   |

Once you click ok to add, you'll see the printer dialog. Change the resolution from 300 to 600 DPI since the IP60 supports a higher DPI than dye sub printers. You can leave the page settings options alone at the bottom.

| otal Wi | indows Printe                                                         | er (IP60 Photo)                                   |                            | ? ×                           |
|---------|-----------------------------------------------------------------------|---------------------------------------------------|----------------------------|-------------------------------|
|         | Printer Settin<br>Name:<br>Status:<br>Type:<br>Where:                 | gs<br>IP60 Photo<br>Ready<br>IP60 Photo<br>USB004 |                            | Properties<br>Advanced        |
|         | Comment:<br>Resolution:<br>Page Setting<br>Page Size:<br>Arrangements | 600 ~<br>s<br>4x6 ~<br>s Allowed: 4x6             | dots per inch Arrangements | Allow Multiple-Page Documents |
|         | Network                                                               |                                                   | Enable driver              | OK Cancel                     |

Click the properties if you want to adjust any of the current page size, color matching or saturation options. Otherwise click ok when done and you'll see the IP60 as an available printer.

| Darkroom Boot | h                                                             |           |                                        |                      |      |               |    |  |      |      |          | -                            |                           |
|---------------|---------------------------------------------------------------|-----------|----------------------------------------|----------------------|------|---------------|----|--|------|------|----------|------------------------------|---------------------------|
|               |                                                               |           |                                        |                      | 🕞 Ba | Back to Event | ts |  |      |      |          |                              |                           |
|               | Application Options<br>Application Updates                    |           | Printer                                |                      |      |               |    |  | Туре | Size | Detected | Enabled                      | and d                     |
|               | Automation & Device Control     Booth Control     Booth Stats | - <b></b> | (Windows) IP60 Ph<br>Total Number Of P | oto<br>rinters Found |      |               |    |  |      |      | 1        | Enabled                      | printer                   |
|               | ∑ Email and Social Media<br>⊗ Printer Options<br>             |           |                                        |                      |      |               |    |  |      |      |          |                              | remove<br>printer         |
|               |                                                               |           |                                        |                      |      |               |    |  |      |      |          |                              | configure<br>printer      |
|               |                                                               |           |                                        |                      |      |               |    |  |      |      |          |                              | rename<br>printer         |
| Т             |                                                               |           |                                        |                      |      |               |    |  |      |      |          |                              | up<br>move                |
|               |                                                               |           |                                        |                      |      |               |    |  |      |      |          |                              | enable<br>printer         |
|               |                                                               |           |                                        |                      |      |               |    |  |      |      |          |                              | disable<br>printer        |
|               |                                                               |           |                                        |                      |      |               |    |  |      |      |          |                              | auto<br>detect            |
|               |                                                               |           |                                        |                      |      |               |    |  |      |      |          |                              | common<br>options         |
| r             |                                                               |           |                                        |                      |      |               |    |  |      |      |          |                              |                           |
|               |                                                               |           |                                        |                      |      |               |    |  |      |      |          |                              |                           |
|               | •                                                             |           |                                        |                      |      |               |    |  |      |      |          |                              |                           |
| 🗄 🔿 Туре      | here to search                                                | Ļ         | lii 🤤                                  | 🗟 🔒 🛛                | Ь    |               |    |  |      | Ŕ    | ~ @      | € d <sup>3</sup> 2:0<br>12/1 | <sup>7 PM</sup><br>9/2018 |

## How to setup and print single 2x6 photo strips in Darkroom Booth

Open Darkroom Booth and press Global Settings button in the upper right. Choose Printer Options (1) in the left column, choose the IP60 photo and then select configure printer (2):

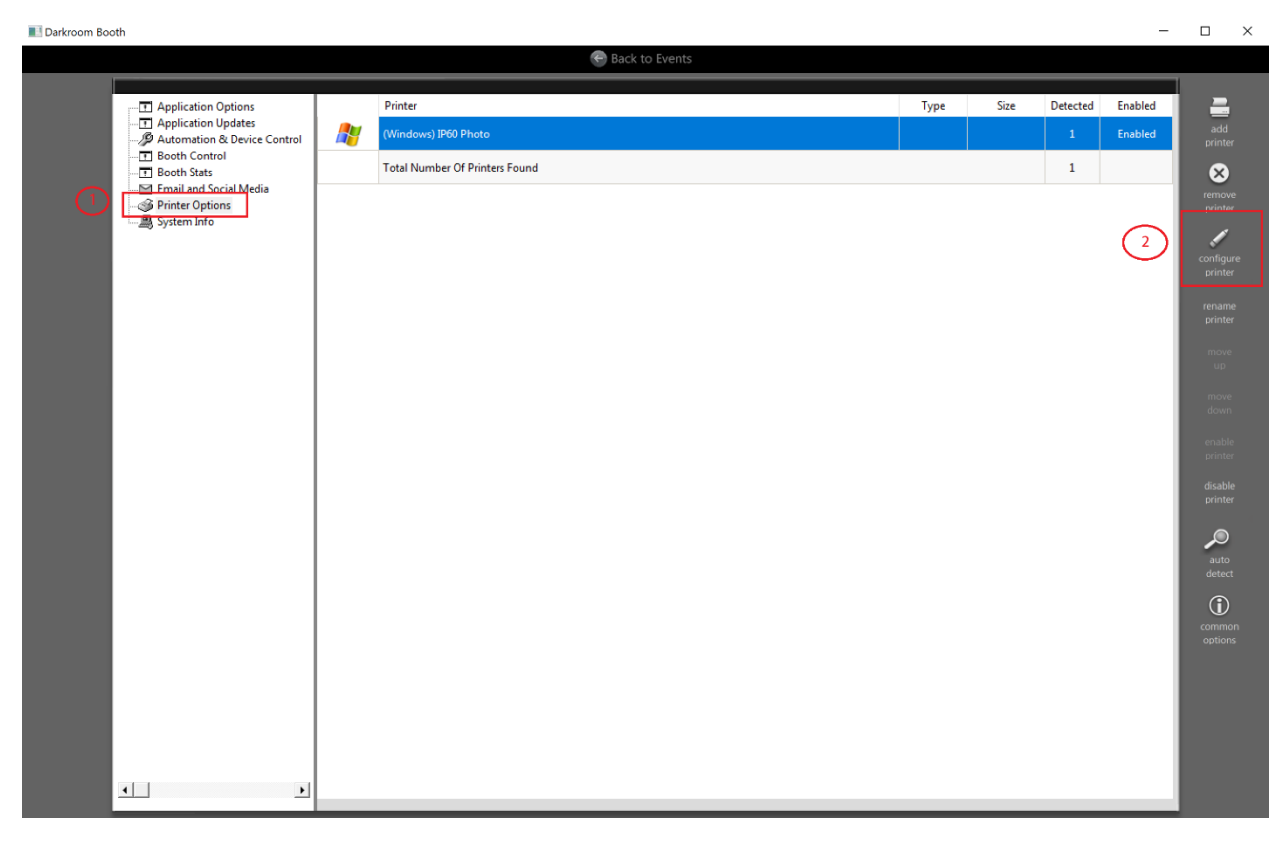

In the printer configuration, choose the Properties button to change printer settings

| Application Options<br>Application Updates<br>Automation & Device Control<br>Beoch Stats       Printer<br>(Windows) IP60 Photo       Type       Size       Detected       Emable         Total Number OF Printers       Total Number OF Printers Found       1       Emable       1       Emable       Emable       1       Emable       1       Emable       1       Emable       1       Emable       1       Emable       1       Emable       Emable       1       Emable       1       Emable       Emable       Emab                                                                                                    | ith                                                                           |                                                                                                    |      |      |          | -                  |
|----------------------------------------------------------------------------------------------------|-------------------------------------------------------------------------------|----------------------------------------------------------------------------------------------------|------|------|----------|--------------------|
| Application Options       Type       Size       Detected       Enable         Application Updates       Windows/IP60 Photo       1       Enable         Booth Stats       Total Number Of Printers Found       1       Enable         Printer Options       System Info       1       Image: IF60 Photo       1         Windows Printer (IP60 Photo)       ?       X       Y       Properties         Mane:       IF60 Photo       Properties       Advanced       Y         Windows Printer (IP60 Photo)       ?       X       Properties       Advanced         Type:       IF60 Photo       Properties       Advanced       Y       Properties       Properties         Page Settrage       Arrangements       Arrangements       Advanced       Y       Y         Page Settrage       Page Settrage       Arrangements       Arrangements       Advanced       Y         Page Settrage       Enable driver       OK       Cancel       X       X       X                                                                                                    |                                                                               | 😌 Back to Events                                                                                                    |      |      |          |                    |
| Booth Control       Image: Control       Image: Contro       Image: Control       Image: | Application Options     Application Updates     B Automation & Device Control | Printer<br>(Windows) IP60 Photo                                                                                                    | Туре | Size | Detected | Enabled<br>Enabled |
| Email and Social Media     Printer Options     System Info                                                                                                    | Booth Control                                                                 | Total Number Of Printers Found                                                                                                    |      |      | 1        |                    |
|                                                                                                    | 는데 Email and Social Media<br>- 아이하다 Options<br>- 용 System Info                | Windows Printer (IP60 Photo)       ?         Printer Settings       Properties         Name:       IP60 Photo       Properties         Status:       Redy       Advanced         Type:       IP60 Photo       Advanced         Where:       USB004       Commerts         Resolution:       500       dota per inch       Allow Multiple-Page Documents         Page Statings       Page Statings       Page Statings       V         Namesents       Allowed: 2x6       V       V         Network       V       Enable driver       OK       Cancel |      |      |          |                    |

Choose 6x2 for your size and choose any other quality and color settings for your booth

|                                                                                 |                     | Back to Events                                                                                                    |      |      |               |                    |
|---------------------------------------------------------------------------------|---------------------|----------------------------------------------------------------------------------------------------|------|------|---------------|--------------------|
| Application Options     Application Updates     Both Control     Both Control   | Prin<br>Prin<br>(Wi | inter<br>findows) IP60 Photo<br>tal Number Of Printers Found                                                                                                    | Туре | Size | Detected<br>1 | Enabled<br>Enabled |
| 에 and Social Media<br>에 Email and Social Media<br>아마타다 Options<br>용 System Info |                     | Wipdner: Dirate (IBG0 Photo)         Pile60 Photo Properties         Vipdner: Size         Piper Size         Options         Proto Photo Settings         Contentation: Portraiti         Proto Vivid Photos         Color Matching: Vivid Photos         In Kasturation: 20         Rotate 180 Degrees: Yes         Enable Bi-di Photos         Details_ |      |      |               |                    |

Return to the main event screen and choose your event you want to use the 2x6 print with. Create or choose a 2x6 template and make sure that the box next to print photo 2x6 is set to 1 copy.

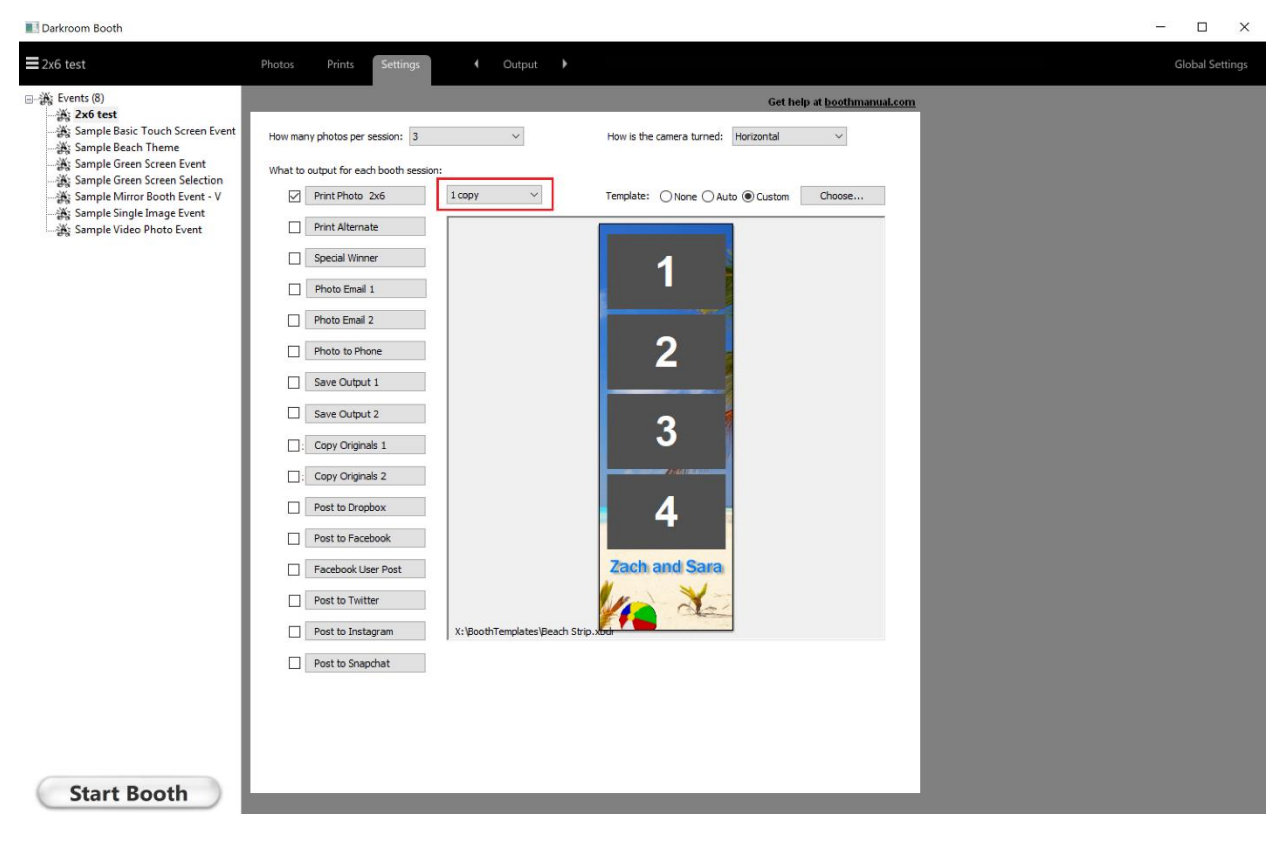

Press the Start Booth button to launch